# 1 Algemeen

# 1.1 Voorschotten en onderscheid met deelbetaling en vooruitbetaling

# 1.1.1 Begrip voorschot

Bij de aankoop van goederen of diensten komt het regelmatig voor dat door de leverancier of dienstverlener **voorschotten** worden gevraagd en gefactureerd. Met de inwerkingtreding op 1 januari 2024 van de wet van 22 dec 2023 tot wijziging van de regelgeving inzake overheidsopdrachten teneinde de toegang van KMO's tot die opdrachten te bevorderen, wordt in bepaalde gevallen de toekenning van een voorschot bovendien verplicht.

Hoewel de termen **'vooruitbetaling'** en '**deelbetaling'** veelal als een 'voorschot' worden omschreven mogen ze niet met elkaar worden verward aangezien de boekhoudkundige verwerking verschillend is. Het is daarom belangrijk om even stil te staan bij wat precies onder de term voorschot dient te worden verstaan.

De term voorschot op zich kan worden beschouwd als een verzamelnaam voor zowel <u>deelbetalingen</u> (gedeeltelijk geleverde prestaties) als <u>vooruitbetalingen</u> (zonder geleverde prestaties).

# 1.1.2 <u>Onderscheid deelbetaling en vooruitbetaling</u>

We onderscheiden twee mogelijkheden bij de boekhoudkundige verwerking van een voorschot:

# 1.1.2.1 Voorschotfacturen voor gedeeltelijk geleverde prestaties (deelbetaling)

# Juridisch:

**Deelbetalingen of betalingen in mindering** worden gevorderd naargelang de uitvoering van de prestatie vordert en volgens de voorwaarden in de opdrachtdocumenten. De betaling vindt enkel plaats als de aanbesteder een proces-verbaal opmaakt voor het afgesproken deel van de uitgevoerde werken, leveringen of diensten én de opdrachtnemer hiervoor een schuldvordering indient.

# Bedrijfseconomisch + ESR-matig:

Bepaling en duiding onder punt 5.3 van de aanrekeningsregels in de handleiding voor de boekhoudregels. (Zie volgende link: <u>5.3 Verwerking van ontvangen voorschotfacturen - HBR -</u> Handleiding voor de Boekhoudregels (fenb.be)

# OraFin-technisch:

Een deelfactuur wordt in OraFin verwerkt als een gewone 'standaard factuur' (factuursoort). Dit geldt overigens ook zo voor de betaling van voorschotten bij de toekenning van subsidies.

### 1.1.2.2 Voorschotfacturen zonder geleverde prestatie (vooruitbetaling)

### Juridisch

**Vooruitbetalingen** aan de hand van voorschotfacturen zijn een uitzondering op het algemene principe van 'verstrekte en aanvaarde diensten' en waren tot 1/1/2024 slechts mogelijk in de gevallen voorzien in de overheidsopdrachtenregelgeving (artikel 67 van het KB uitvoering dd. 14/01/2013) of volgens de offertevoorwaarden van de leverancier of dienstverlener in geval van opdrachten van geringe waarde (aanvaarde facturen).

**De wet van 22 dec 2023**, tot wijziging van de regelgeving inzake overheidsopdrachten teneinde de toegang van KMO's tot die opdrachten te bevorderen, voorziet dat vanaf 1 januari 2024 er in welbepaalde gevallen een *verplichte* toekenning is voor de betaling van een (of meerdere) voorschot(ten) door de aanbesteder. **Voor de concrete toepassing en juiste invulling wordt verwezen naar de** genoemde wet, die je onmiddellijk kan raadplegen via volgende link: Wet 22/12/23 ter bevordering van de toegang van KMO's tot overheidsopdrachten

Uitzonderlijk kan de betaling van een voorschot ook worden verstrekt op basis van een tijdelijk KB, zoals het koninklijk besluit van 29 november 2022 betreffende de toekenning van een voorschot in het kader van overheidsopdrachten omwille van de economische situatie ingevolge de oorlog in Oekraïne (voorschot mogelijk tot maximum 20% van het oorspronkelijke opdrachtbedrag inclusief btw, voor opdrachten die gepubliceerd werden in de periode van 19 december 2022 tot en met 31 december 2023 en deze in uitvoering).

De huur van bestaande gebouwen e.a. onroerende goederen door een aanbestedende dienst valt buiten het toepassingsgebied van de regelgeving inzake overheidsopdrachten, en zal (tenzij contractueel anders werd bepaald) dus steeds vooruit worden betaald.

### Bedrijfseconomisch + ESR-matig

Bepaling en duiding onder punt 5.3 van de aanrekeningsregels in de handleiding voor de boekhoudregels. (Zie volgende link: <u>5.3 Verwerking van ontvangen voorschotfacturen - HBR -</u> Handleiding voor de Boekhoudregels (fenb.be)

# OraFin-technisch:

- In OraFin worden voorschotfacturen (in de regel) ingevoerd via elnvoicing of scanning met de factuursoort 'Vooruitbetaling'.
- Net als bij een standaardfactuur gebeurt de matching met een inkooporder.
- Matching of invoer is mogelijk met of zonder btw (afhankelijk van de voorschotfactuur)
- Economische rekening wordt automatisch gewijzigd naar 406000 (Vooruitbetalingen aan leveranciers).
- Indien bij de validatie geen factuurblokkeringen werden waargenomen, krijgt de vooruitbetaling de status 'gevalideerd' en wordt de goedkeuring automatisch gestart.
- Na goedkeuring wordt de vooruitbetaling betaald en krijgt deze de status 'beschikbaar'.
- Het bedrag van de vooruitbetaling wordt niet vermeld op de verzendingslijn van het inkooporder (tabblad status) als 'gefactureerd' (zoals bij een standaardfactuur), maar wordt geregistreerd als 'gefinancierd'.

Dit komt omdat de vooruitbetaling in eerste instantie als een vordering (op de leverancier) wordt geboekt en deze **nadien** nog dient **verrekend (of toegewezen) met de definitieve standaardfactuur** die later toegestuurd wordt. Wanneer dit niet (correct) gebeurt zal er een blokkering 'er is een openstaande vooruitbetaling' verschijnen

# 1.1.3 Invoer/verwerken van een vooruitbetaling (voorschotfact) aan leveranciers in OraFin

De instructie voor een vooruitbetaling in onderstaande rubriek dient te worden toegepast wanneer er één of meerdere voorschotten dienen betaald te worden aan de leverancier alvorens de levering van de goederen zal plaatsvinden of vooraleer de prestaties worden geleverd. Na levering van goederen of diensten volgt een definitieve factuur (afrekening, waarbij de betaalde voorschotten in mindering worden gebracht).

**Opgelet**: De instructie 'Vooruitbetaling leveranciers' (waarnaar hierna wordt verwezen) is niet van toepassing op deelfacturen of subsidievoorschotten. Deze worden in OraFin immers verwerkt als een standaard factuur.

# 2 Werkinstructie

# 2.1 Invoeren van de vooruitbetaling

### 2.1.1 Stap 1: Invoeren van het inkooporder

Het inkooporder wordt ingevoerd voor het bedrag van de bestelling.

Vb. Er wordt een bestelling geplaatst bij leverancier X voor een bedrag van 10.000 + 2.100 btw. Het inkooporder wordt aangemaakt voor 12.100€.

### 2.1.2 Stap 2: Invoeren van een vooruitbetaling (voorschotfactuur).

Het invoeren van een vooruitbetaling is identiek als de invoer van een gewone factuur met uitzondering van de factuursoort. **De factuursoort is vooruitbetaling**.

Een vooruitbetaling kan ingevoerd worden met of zonder btw afhankelijk van wat vermeld staat op de voorschotfactuur.

Opgelet btw-plichtige rechtspersonen: Wanneer er btw gerekend wordt op de voorschotfactuur dient het correct beoogd gebruik gekozen te worden.

| Ow | Workbench 'Factuur' (CB0 Ingever & Facturatie) |                 |            |             |               |               |                |              |          |  |  |  |  |
|----|------------------------------------------------|-----------------|------------|-------------|---------------|---------------|----------------|--------------|----------|--|--|--|--|
|    | Controletotaal batch                           |                 |            |             | W             | erkelijk batc | htotaal        |              |          |  |  |  |  |
| 2  | STANDAARD                                      |                 |            |             |               |               |                |              |          |  |  |  |  |
|    | Bedrijfsonderdeel                              | Soort           | Procesinfo | Inkooporder | Matchactie    | Handelspar    | Leveranciersnu | Naam leverar | Fac      |  |  |  |  |
|    | Vlaamse Gemeenscl                              | Vooruitbetaling |            | 21006400    | Inkooporder - | STAPLES       | KBO:04654065   | KBO:046540   | <u> </u> |  |  |  |  |
|    |                                                |                 |            |             | -             |               |                |              |          |  |  |  |  |
|    |                                                |                 |            |             |               |               |                |              |          |  |  |  |  |
|    |                                                |                 |            |             |               |               |                |              | _        |  |  |  |  |

Ook de vooruitbetaling wordt gematcht met het inkooporder, maar het openstaande inkooporder wordt niet verminderd. De vooruitbetaling wordt niet vermeld als gefactureerd maar als gefinancierd.

| Verzendingen - 210064<br>Verzendingen Mee | or Status |                |                  |                   |                     |
|-------------------------------------------|-----------|----------------|------------------|-------------------|---------------------|
|                                           | Hoeveelh  | eid            |                  |                   | ]                   |
| Nr Status                                 | Besteld   | Ontvangen<br>0 | Geannuleerd<br>0 | Gefactureerd<br>0 | Gefinancierd<br>200 |
|                                           |           |                |                  |                   |                     |
|                                           |           |                |                  |                   |                     |
|                                           |           |                |                  | Д                 |                     |
| Regelar 1                                 | Artikel   | GSMrekeningen  |                  |                   |                     |
| Ttogoini I                                |           | Comotoningon   |                  |                   |                     |
|                                           | (         | Ontvangstbeh   | eer              | Distributie       |                     |

Vanaf het moment dat de vooruitbetaling betaald is, krijgt de vooruitbetaling de status 'Beschikbaar'.

| Bedrijfsonderdeel     | Soort           | Procesin | fo           | Inkooporder        | Matchactie    | ł          | Handelspar       | Leveranciersnu  | Naam levera   | Fa   |
|-----------------------|-----------------|----------|--------------|--------------------|---------------|------------|------------------|-----------------|---------------|------|
| Vlaamse Gemeensch     | Vooruitbetaling |          |              | 21006407           | Inkooporder   | *          | PROXIMU          | KBO:02022399    | KBO:020223    | 28   |
|                       |                 |          |              |                    |               |            |                  |                 |               |      |
|                       |                 |          |              |                    |               |            |                  |                 |               |      |
| •] 200500.            |                 |          |              |                    |               |            |                  |                 |               |      |
| 1 Algemeen            | 2 Regels        | 3        | Blokkeringen | 4 Betalingen bekij | ken 5 Gepland | e betaling | en <u>6</u> Toeg | ewezen vooruitb | etalingen bek | ijke |
| Overzicht             |                 |          | Betaald bed  | drag               | Status        |            |                  |                 |               |      |
| Artikeler             | 1               | 200,00   | EUR          | 242,0              | D             |            | Status           | Beschikbaar     |               |      |
| Waarborgsom           | 1               |          |              |                    |               |            | Geboek           | Ja              |               |      |
| ooruitbet. toegewezer |                 |          |              |                    |               | G          | oedkeuring       | Workflow goed   | lgekeurd      |      |
| Voorneming            |                 | 000.00   |              |                    |               | В          | lokkeringer      |                 |               |      |
| Belasting             |                 | 200,00   |              |                    | Blokk         | eringen ge | plande bet       | 0               |               |      |
| Vrachtkoster          |                 | 42,00    |              |                    |               |            |                  |                 |               |      |
| Overige               |                 |          |              |                    | Omschrij      | ving       |                  |                 |               |      |
| Totaa                 | 1               | 242,00   |              |                    |               |            |                  |                 |               |      |

# 2.1.3 Stap 3: Verwerking definitieve factuur

Wanneer een factuur wordt ingevoerd op een inkooporder waarmee een vooruitbetaling is gematcht, krijgt men de volgende boodschap:

| Workbench 'Factuur' (VG li | ngever & Facturatie) |             |             |       |               |                  |                       |                                           |                |      |
|----------------------------|----------------------|-------------|-------------|-------|---------------|------------------|-----------------------|-------------------------------------------|----------------|------|
| Controletotaal batch       |                      |             |             |       |               |                  | Werkelijk bato        | htotaal                                   |                |      |
| STANDAARD                  |                      |             |             |       |               |                  |                       |                                           |                |      |
| Bedrijfsonderdeel          | Soort                | Procesinfo  | )           |       | Inkoopordei   | Matchactie       | Handelspar            | Leveranciersnu                            | Naam leverar   | Fac  |
| Vlaamse Gemeensch          | Standaard            |             |             |       | 21006407      | Inkooporder      | → PROXIMU §           | KBO:02022399                              | KBO:020223     |      |
|                            |                      |             |             |       |               |                  | -                     |                                           |                |      |
|                            |                      |             |             |       |               |                  | <b>-</b>              |                                           |                |      |
|                            |                      |             |             |       |               |                  | -                     |                                           |                |      |
| •                          |                      |             |             |       |               |                  |                       |                                           |                | Þ    |
| 1 Algemeen                 | 2 Regels             | <u>3</u> Bl | okkeringen  | 4 Bet | alingen bekij | ken 5 Geplande b | betalingen 6 Toeg     | ewezen vooruitb                           | etalingen beki | jken |
| Overzicht                  |                      |             | Betaald bed | drag  |               | ❑Tekst           |                       |                                           |                | ×    |
| Artikele                   | n                    |             | EUR         |       | 0,0           | 0 🍎 APP-SQL      | AP-10146: 1 vooru     | itbetalingen zijn b                       | eschikbaar vo  | or   |
| Waarborgsor                | n                    |             |             |       |               | toewijzing       | aan lacturen voor o   | leze leverancier.                         |                |      |
| Vooruitbet. toegeweze      | n                    |             |             |       |               | - Om voorui      | itbetalingen toe te v | vijzen of niet toe to<br>soloctoort u bot | e wijzen,      |      |
| Voorheffin                 | g                    |             |             |       |               | selectieva       | ikje                  | Selecteentuniet                           |                |      |
| Subtotaa                   | al                   |             |             |       |               | 'Vooruitbe       | etalingen toewijzen/r | niet toewijzen' in h                      | net venster    |      |
| Belastin                   | g                    |             |             |       |               | T actuarat       | cues.                 |                                           |                |      |
| Vracntkoste                | n                    |             |             |       |               |                  |                       |                                           | ( <u>O</u> K   |      |
| Overig                     |                      |             |             |       |               |                  |                       |                                           |                |      |
| TOIda                      |                      |             |             |       |               |                  |                       |                                           |                |      |
|                            |                      |             |             |       |               |                  |                       |                                           |                |      |
| Action 1                   | Belasting borok      | Bolastin    | adotails    | Cor   | ractios       | Versneld mat     | ic Mat                | shen                                      | Alle distribut | io   |
| 7120031                    | Delasting berek      | Delasti     | iguotano    | CŌ    | 1001103       | VOISIICIU IIIdu  | wigu                  |                                           | Aire distribut | C    |

Indien de factuur ingebracht wordt zonder toewijzing krijgt men na validatie volgende blokkering: 'Er is een openstaande vooruitbetaling op deze inkooporderregel. U dient de vooruitbetaling aan de factuur toe te wijzen'.

| STANDAARD                                                                            |                                 |                           |                                                                                  |                                          |            |                                                           |                  |                                                           |                     |          |
|--------------------------------------------------------------------------------------|---------------------------------|---------------------------|----------------------------------------------------------------------------------|------------------------------------------|------------|-----------------------------------------------------------|------------------|-----------------------------------------------------------|---------------------|----------|
| gsgroep                                                                              | Belastingbed                    | Apart betal               | en                                                                               | Boekings                                 | stuknumme  | Koerssoort                                                | Koersdatum       | Koers                                                     | Kenmerk bela        | stingpl  |
|                                                                                      | 126,00                          | 2                         |                                                                                  | 21003876                                 | 1          |                                                           |                  |                                                           |                     |          |
|                                                                                      |                                 |                           |                                                                                  |                                          |            |                                                           | ][               |                                                           |                     |          |
|                                                                                      |                                 |                           |                                                                                  |                                          |            |                                                           | ][               |                                                           |                     |          |
|                                                                                      |                                 |                           |                                                                                  |                                          |            |                                                           | )[               |                                                           |                     |          |
| ſ                                                                                    |                                 |                           |                                                                                  |                                          | 1          |                                                           |                  |                                                           |                     |          |
| 1 Algemeen                                                                           | 2                               | Regels                    | 3 Blo                                                                            | okkeringer                               | 4 Be       | etalingen bekiiken                                        | 5 Geplande betal | ingen 6 Toegeweze                                         | en vooruitbetalinge | n bekiil |
| Blokkering<br>Vooruitbetali                                                          | Blokkeerre<br>ing   Er is een o | eden Datur<br>pens 29-SE  | m Do<br>EP-2021 Sys                                                              | oor<br>steem                             | Vrijgavena | am Vrijgavereder                                          | n Door           | Vrijgavedatum                                             | Workflowstatus      |          |
| Blokkering<br>Vooruitbetali                                                          | Blokkeerre                      | eden Datur<br>Ipens 29-SE | m Do<br>EP-2021 Sys                                                              | oor<br>steem                             | Vrijgavena | am Vrijgavereden                                          | n Door           | Vrijgavedatum                                             | Workflowstatus      |          |
| Blokkering<br>Vooruitbetali                                                          | Blokkeerre                      | eden Datur<br>Ipens 29-SE | m Do<br>EP-2021 Sys<br>Verzendhoe                                                | oor<br>steem<br>eveelheid                | Vrijgavena | am Vrijgavereder                                          | n Door           | Vrijgavedatum                                             | Workflowstatus      |          |
| Blokkering<br>Vooruitbetali                                                          | Blokkeerre                      | eden Datur<br>Ipens 29-SE | m Do<br>EP-2021 Sy:<br>Verzendhoe<br>Best                                        | oor<br>steem<br>eveelheid                | Vrijgavena | am Vrijgavereder                                          | n Door           | Vrijgavedatum<br>Ontvang<br>Gefactur                      | Workflowstatus      |          |
| Blokkering<br>Vooruitbetali<br>Inkooporder<br>Nummer<br>Vrijgave                     | Blokkeerre                      | eden Datur<br>ipens 29-SE | m Do<br>EP-2021 Sys<br>Verzendhoe<br>Best<br>Gefacturee                          | oor<br>steem<br>eveelheid<br>teld<br>erd | Vrijgavena | am Vrijgavereder                                          | n Door           | Vrijgavedatum<br>Ontvang<br>Gefactur<br>Ontva             | Workflowstatus      |          |
| Blokkering<br>Vooruitbetali<br>Inkooporder<br>Nummer<br>Vrijgave<br>Regel            | Blokkeerre                      | eden Datur<br>Ipens 29-SE | m Do<br>EP-2021 Sys<br>Verzendhoe<br>Best<br>Gefacturee<br>Ontvang               | eveelheid<br>erd<br>gen                  | Vrijgavena | am Vrijgavereder                                          | n Door           | Vrijgavedatum<br>Ontvang<br>Gefactur<br>Ontva             | Workflowstatus      |          |
| Blokkering<br>Vooruitbetal<br>Inkooporder<br>Nummer<br>Vrijgave<br>Regel<br>Bestemm. | Blokkeerre                      | eden Datur<br>ppens 29-SE | m Do<br>EP-2021 Sys<br>Verzendhoe<br>Best<br>Gefacturee<br>Ontvang<br>Geacceptee | eveelheid<br>teld<br>gen<br>erd          | Vrijgavena | am Vrijgavereder<br>Ontvangst<br>Nummer<br>Regel<br>Datum | n Door           | Vrijgavedatum<br>Ontvang<br>Gefactur<br>Ontva<br>Geaccept | Workflowstatus      |          |

Opgelet: Overige blokkeringen dient u eerst op te lossen alvorens de blokkering m.b.t. de vooruitbetaling op te lossen.

| STANDAARD                                            |                                                                 |                    |                                                                                                    |                       |                     |                 |                     |                   |                     |                                             |       |
|------------------------------------------------------|-----------------------------------------------------------------|--------------------|----------------------------------------------------------------------------------------------------|-----------------------|---------------------|-----------------|---------------------|-------------------|---------------------|---------------------------------------------|-------|
| Bedrijfsonderdeel                                    | Soort                                                           | Procesinfo         |                                                                                                    | nkooporde             | Matchactie          |                 | Handelspa           | Leveran           | nciersni M          | Naam levei                                  | a Fa  |
| laamse Gemeensc                                      | Standaard                                                       |                    |                                                                                                    | 19017264              | Inkooporde          | er -            | PROXIMU             | KBO:02            | 022399              | KBO:02022                                   | 23 01 |
| /laamse Gemeensc                                     | Vooruitbetaling                                                 |                    |                                                                                                    | 19017264              | Inkooporde          | er -            | PROXIMU             | KBO:02            | 022395              | KBO:02022                                   | 23 10 |
| laamse Gemeensc                                      | Vooruitbetaling                                                 |                    |                                                                                                    | 19017264              | Inkooporde          | er -            | PROXIMU             | KBO:02            | 02239§              | <bo:02022< td=""><td>23 03</td></bo:02022<> | 23 03 |
| 1 Algemeen                                           | 2 Pegels                                                        | 3 Plokkoringon     | 4 Potolin                                                                                                    | non hokiiko           | 5 Conlon            | de hetalinge    | n 6 Toogou          | lezen ver         | oruithete           | lingen bek                                  | iikon |
| Blokkering E<br>Vooruitbetaling E<br>Ontvangen hoe G | Blokkeerreden Datu<br>r is een opens28-M<br>efactureerde I 28-M | IRT-2019 Systeem   | Vrijgavenaa<br>Gematcht                                                                                                    | m Vrijgave<br>Voldoet | ereden<br>aan match | Door<br>Systeem | Vrijgave<br>28-MRT- | datum V<br>2019 F | Workflov<br>Handmat | vstatus [<br>ig vrijge                      |       |
| Inkooporder                                          |                                                                 | Verzendhoeveelheid | the second second secon | Ontvar                | ngst                |                 |                     | Ontvange          | en hoeve            | elt                                         | ]     |
|                                                      |                                                                 | Besteld            |                                                                                                    | Num                   | mer                 |                 | Ge                  | efacturee         | erd                 |                                             |       |
| Nummer                                               |                                                                 | Gefactureerd       |                                                                                                    | Re                    | egel                |                 |                     | Ontvang           | en                  |                                             |       |
| Nummer<br>Vrijgave                                   |                                                                 | Ontvangen          |                                                                                                    | Da                    | tum                 |                 | Gea                 | acceptee          | erd                 |                                             |       |
| Nummer<br>Vrijgave<br>Regel<br>Bestemm.              |                                                                 | Geaccepteerd       |                                                                                                    |                       |                     |                 |                     |                   |                     |                                             |       |

Na het oplossen van de 'ontvangen hoeveelheid' kan de vooruitbetaling toegewezen worden via de knop 'Acties...1'.

| Factuuracties              |                       |         |
|----------------------------|-----------------------|---------|
|                            |                       |         |
| Valideren                  |                       |         |
| Gerelateerde facturen val  | ideren                |         |
| Eacturen annuleren         |                       |         |
| Vooruitbetaling toewijzen/ | Toewijzing ongedaan   | maken   |
| Volledig betalen           |                       |         |
| Boeking aanmaken           |                       |         |
| ° <u>C</u> oncept          |                       |         |
| <u>D</u> efinitief         |                       |         |
| oDefinitieve boeking،      |                       |         |
| Goedkeuring afdwingen      |                       |         |
| Goedkeuring starten        |                       |         |
| Goedkeuring beëindig       | Naam blokkering       |         |
| Blokkeringen vrijgeven     | Vrijgavenaam          |         |
|                            | Vrijgavereden         |         |
| Bericht afdrukken          |                       |         |
|                            | Printer               |         |
|                            | Naam afzender         |         |
|                            | Titel afzender        |         |
|                            |                       |         |
|                            |                       |         |
|                            | <u>Q</u> K <u>A</u> n | nuleren |
|                            |                       |         |

| ٥v | poruitb | etaling toewijzen/T           | oewijzing ongedaa | an maken | VG Ingever & Fact | uratie) - Vlaamse G         | emeenschap   | o, Vooruitbetaling, F | ROXIMUS           |                   |                       |       | _ 🗆 🗙 |
|----|---------|-------------------------------|-------------------|----------|-------------------|-----------------------------|--------------|-----------------------|-------------------|-------------------|-----------------------|-------|-------|
|    |         |                               |                   |          |                   |                             |              |                       | Factuurbedrag     |                   | 726,00                |       |       |
|    |         |                               |                   |          |                   |                             |              | Bedrag onbe           | etaalde facturen  |                   | 400,00                |       |       |
| 6  | oep.    | Vooruitbetaling<br>op factuur | Toe te wijzen     | bedrag   | Gb-datum          | Vooruitbetalings-<br>nummer | Regel-<br>nr | Beschikbaar b         | In<br>edrag BTW-1 | clusiet<br>bedrag | f<br>I Vestiging Afdı | ukken | 1     |
|    | •       |                               |                   | 200,00   | 29-SEP-2021       | VS_6407                     | 1            | 2                     | 00,00             |                   | KBO:020223995         |       | A     |
|    |         |                               |                   |          |                   |                             |              |                       |                   |                   |                       |       |       |
| U. |         |                               |                   |          |                   |                             |              |                       |                   |                   |                       |       |       |
| Ц  |         |                               |                   |          |                   |                             |              |                       |                   |                   |                       |       |       |
| U  |         |                               |                   |          |                   |                             |              |                       |                   |                   |                       |       | •     |
|    |         | C                             | Omschrijving G    | SMrekeni | ngen              |                             |              | <br>Or                | Inkoopordernr     | 2100              | 6407                  |       |       |
| B  | eetaa   | nde toewiizinge               | n vooruithetali   | na       |                   |                             |              |                       |                   |                   |                       |       |       |
| Ť  | Dewijzi | ng                            |                   |          |                   |                             |              |                       |                   |                   |                       |       |       |
|    | ngeda   | an makenoegepa                | st artikelbedrag  | loege    | bast BTW-bedrag   | Gb-datum                    | Vooruitbeta  | alingsnummer          | Factuurregelnu    | mmer              | Vestiging             |       |       |
|    |         |                               |                   |          |                   |                             |              |                       |                   |                   | 1                     |       |       |
| Н  |         |                               |                   |          |                   |                             | ·            |                       |                   |                   |                       |       |       |
|    |         |                               |                   |          |                   |                             | л            |                       |                   |                   | ·                     |       |       |
|    |         | (                             | Omschrijving      |          |                   |                             |              |                       | Inkoopordernr     |                   |                       |       |       |
|    |         |                               |                   |          |                   |                             |              | Or                    | ntvangstnummer    |                   |                       |       |       |
|    |         |                               |                   |          |                   |                             |              |                       |                   |                   |                       |       |       |
|    |         |                               |                   | D        | istribueren       |                             | Eactuurover  | rzicht                | Toewijzen/Toe     | wijzing           | ongedaan ma           |       |       |
|    |         |                               |                   |          |                   |                             |              |                       |                   |                   |                       |       |       |

Na het toewijzen van de vooruitbetaling wordt het uit te betalen bedrag verminderd.

| Workbench 'Factuur' (VG Ir | ngever & Facturatie) |            |                |                     |       |                     |                   |                 |                 |      |
|----------------------------|----------------------|------------|----------------|---------------------|-------|---------------------|-------------------|-----------------|-----------------|------|
| Controletotaal batch       |                      |            |                |                     |       | W                   | erkelijk bato     | htotaal         |                 |      |
| STANDAARD                  |                      |            |                |                     |       |                     |                   |                 |                 |      |
| Bedrijfsonderdeel          | Soort                | Procesinf  | ō              | Inkooporder         | Match | nactie              | Handelspar        | Leveranciersnu  | Naam leverar    | Fac  |
| Vlaamse Gemeensch          | Standaard            |            |                | 21006407            | Inkoo | oporder 👻           | PROXIMU           | KBO:02022399    | KBO:020223      | 29-: |
|                            |                      |            |                |                     |       | -                   |                   |                 |                 |      |
|                            |                      |            |                |                     |       | -                   |                   |                 |                 |      |
|                            |                      |            |                |                     |       | Ψ                   |                   |                 |                 |      |
|                            |                      |            |                |                     |       |                     |                   |                 |                 | Þ    |
| 1 Algemeen                 | 2 Regels             | <u>3</u> B | Blokkeringen   | 4 Betalingen bekijl | (en   | 5 Geplande betaling | jen <u>6</u> Toeg | ewezen vooruitb | etalingen beki  | jken |
| Overzicht                  |                      |            | Betaald bedrag | g                   |       | Status              |                   |                 |                 | _    |
| Artikele                   | n 6                  | 00,00      | EUR            | 242,00              | )     |                     | Status            | Hervalidatie no | odig            | -    |
| Waarborgson                | n                    |            |                |                     |       |                     | Geboek            | t Nee           |                 | ٦    |
| Vooruitbet. toegeweze      | n 2                  | 00,00      |                |                     |       | (                   | Goedkeuring       | Verplicht       |                 | - I  |
| Voorheffin                 | g                    |            |                |                     |       | E                   | Blokkeringer      | n 1             |                 |      |
| Subtotaa                   | al 4                 | 00,00      |                |                     |       | Blokkeringen ge     | eplande bet       | 0               |                 |      |
| Belasting                  | g                    | 84,00      |                |                     |       |                     |                   |                 |                 |      |
| Vrachtkoste                | n                    |            |                |                     |       | Omschrijving        |                   |                 |                 | _    |
| Overige                    | 9                    |            |                |                     |       | onischilying        |                   |                 |                 |      |
| Totaa                      | al 4                 | 84,00      |                |                     |       |                     |                   |                 |                 |      |
|                            |                      |            |                |                     |       |                     |                   |                 |                 |      |
|                            |                      |            |                |                     |       |                     |                   |                 |                 |      |
| Acties 1                   | Belasting berek      | Belasti    | ingdetails     | Correcties          | ()    | Versneld matc       | Mate              | chen            | Alle distributi | e    |

Via het tabblad 'Toegewezen vooruitbetalingen bekijken', kan je de toegewezen vooruitbetalingen controleren.

Na validatie kan de goedkeuring opgestart worden.

# 2.2 Meldingenschermen

### Meldingenscherm vooruitbetaling

Vooruitbetalingen doorlopen dezelfde goedkeuringsflow als een factuur (budgethouder en boekhouder). In de melding bij de budgethouder/boekhouder, bij documentsoort is duidelijk te zien dat het om een vooruitbetaling gaat.

| FCT Dock    | lr:210038754 E       | nt:CB0000 P     | rog:1CA00200 ESR:1211 B          | edrag:242 EUR - 1   | fer Goedkeuring (Boekhouder Factuur) |
|-------------|----------------------|-----------------|----------------------------------|---------------------|--------------------------------------|
| Van         | Algoed, Koen         |                 |                                  | Leverancier         | PROXIMUS                             |
| Naar        | Debilde, Marleen     |                 |                                  | Factuurnummer       | VS_6407                              |
| Verstuurd   | 28-09-2021 14:35:57  |                 |                                  | Factuurdatum        | 28-09-2021 00:00:00                  |
| ID          | 257853642            |                 |                                  | Totaal              | 242,00 EUR                           |
|             |                      |                 |                                  | Factuurvaluta       | EUR                                  |
|             |                      |                 |                                  | Bijlagen            |                                      |
| Factuur Inf | ormatie              |                 |                                  |                     |                                      |
|             | Factuurnummer        | VS_6407         | Leverancier                      | PROXIMUS            |                                      |
|             | Factuurvalutacode    | EUR             | Leveranciersnummer               | KBO:0202239951      |                                      |
|             | Factuurbedrag        | 242             | Betalingsvoorwaarden Leverancier | 30NET               |                                      |
|             | Factuurdatum         | 28-09-2021      | Betalingsvoorwaarden Inkooporder | 30NET               |                                      |
|             | Omschrijving         |                 | Betalingsvoorwaarden Factuur     | ONET                |                                      |
|             | Documentsoort        | Vooruitbetaling | Ontvangstdatum Factuur           |                     |                                      |
| 0           | Gerelateerde Factuur |                 | Voorwaardendatum Factuur         | 28-09-2021          |                                      |
|             | Fiscale Fiche        |                 | Document Categorie               | Prepayment Invoices |                                      |
| Fiscale     | Fiche Omschrijving   |                 |                                  |                     |                                      |

### Meldingenscherm definitieve factuur

| FCT DocNr:210038761            | Ent:CB0000      | Prog:1CA00200 ESR:1211 B         | edrag:726 EUR - Ter  | Goedkeuring (Budgethe | ouder Factuur) | Goedgekeurd | A |
|--------------------------------|-----------------|----------------------------------|----------------------|-----------------------|----------------|-------------|---|
| Van Coppens, Celine            |                 | Leverancier                      | PROXIMUS             |                       |                |             |   |
| Naar Algoed, Koen              |                 | Factuurnummer                    | Vooruitbetaling      |                       |                |             |   |
| Verstuurd 29-sep-2021 15:22:2  | 9               | Factuurdatum                     | 29-sep-2021 00:00:00 |                       |                |             |   |
| ID 257853737                   |                 | Totaal                           | 726,00 EUR           |                       |                |             |   |
|                                |                 | Factuurvaluta                    | EUR                  |                       |                |             |   |
|                                |                 | Bijlagen                         |                      |                       |                |             |   |
| actuur Informatie              |                 |                                  |                      |                       |                |             |   |
| Factuurnummer                  | Vooruitbetaling | Leverancier                      | PROXIMUS             |                       |                |             |   |
| Factuurvalutacode              | EUR             | Leveranciersnummer               | KBO:0202239951       |                       |                |             |   |
| Factuurbedrag                  | 726             | Betalingsvoorwaarden Leverancier | 30NET                |                       |                |             |   |
| Factuurdatum                   | 29-sep-2021     | Betalingsvoorwaarden Inkooporder | 30NET                |                       |                |             |   |
| Omschrijving                   |                 | Betalingsvoorwaarden Factuur     | 30NET                |                       |                |             |   |
| Documentsoort                  | Standaard       | Ontvangstdatum Factuur           |                      |                       |                |             |   |
| Gerelateerde Factuur           |                 | Voorwaardendatum Factuur         | 29-sep-2021          |                       |                |             |   |
| Fiscale Fiche                  |                 | Document Categorie               | Standard Invoices    |                       |                |             |   |
| Fiscale Fiche Omschrijving     |                 |                                  |                      |                       |                |             |   |
| 3edragoverzicht                |                 |                                  |                      |                       |                |             |   |
|                                |                 |                                  |                      |                       |                |             |   |
| Regelsoort                     |                 | В                                | edrag                | Gereserveerd bedrag   |                |             |   |
| Post                           |                 |                                  | 600,00               | 600,00                |                |             |   |
| Niet-terugvorderbare belasting |                 |                                  | 84,00                | 84,00                 |                |             |   |
| Vooruitbetaling                |                 |                                  | 200.00               | -200.00               |                |             |   |

Het bedrag van de vooruitbetaling wordt in mindering gebracht.

### 2.3 Foutieve vooruitbetaling werd toegewezen

Bij het toewijzen van de vooruitbetaling, krijgt men alle vooruitbetalingen te zien m.b.t. deze leverancier.

Wanneer de foutieve vooruitbetaling werd toegewezen, krijgt met de foutboodschap "De foutieve vooruitbetaling werd toegewezen. U dient de vooruitbetaling van de juiste inkooporderregel van de factuur toe te wijzen.'

U dient eerst toewijzing ongedaan te maken via de knop 'Acties...1' en daarna de correcte vooruitbetaling toe te wijzen.

| Vooruitb                              | etaling toewijzen/To     | ewijzing ongeda | an maken | i (EVIV Hoofdgeb | ruiker Crediteuren | RP) - Eigen \ | /ermogen Informat | ie Vlaanderen, 11 | 11, USG Public-Sou | ircing 🛛 🗖 🗖       |
|---------------------------------------|--------------------------|-----------------|----------|------------------|--------------------|---------------|-------------------|-------------------|--------------------|--------------------|
|                                       |                          |                 |          |                  |                    |               |                   | Factuurbedrag     | 24.2               | 00,00              |
|                                       |                          |                 |          |                  |                    |               | Bedrag onbe       | taalde facturen   |                    | 0,00               |
|                                       | Vooruithotoling          |                 |          |                  | Veenvithetelinge   | Degel         |                   | In                | alusiof            |                    |
| Toep                                  | op factuur               | Toe te wiizen   | bedrag   | Gb-datum         | nummer             | nr            | Beschikbaar b     | edrag BTW-b       | edrag Vestiging    | Afdrukken          |
|                                       | -                        |                 |          |                  |                    |               |                   |                   |                    |                    |
|                                       |                          |                 |          |                  |                    |               |                   |                   |                    |                    |
|                                       |                          |                 |          |                  |                    |               |                   |                   |                    |                    |
|                                       |                          |                 |          |                  |                    |               |                   |                   |                    |                    |
|                                       |                          |                 |          |                  |                    |               |                   |                   |                    |                    |
|                                       |                          |                 |          |                  |                    |               |                   |                   |                    |                    |
|                                       | Or                       | nschrijving     |          |                  |                    |               |                   | Inkoopordernr.    |                    |                    |
|                                       |                          |                 |          |                  |                    |               | On                | tvangstnummer     |                    |                    |
|                                       |                          |                 |          |                  |                    |               |                   | <b>U</b>          |                    |                    |
| <ul> <li>Bestaa<br/>Toewii</li> </ul> | ande toewijzinge<br>zing | en vooruitbeta  | ling     |                  |                    |               |                   |                   |                    |                    |
| onged                                 | aan makanengepast        | artikelbedrag   | Toegep   | ast BTW-bedra    | ig Gb-datum        | Vooruitbet    | alingsnummer      | Factuurregelnu    | mmer Vestiging     |                    |
| ~                                     |                          | 100,00          |          |                  | 28-MRT-2019        | VS_2          |                   | 1                 | KBO:08233          | 39202 <sup>^</sup> |
|                                       |                          |                 |          |                  |                    |               |                   |                   |                    |                    |
|                                       |                          |                 |          |                  |                    |               |                   |                   |                    |                    |
|                                       |                          |                 |          |                  |                    |               |                   |                   |                    |                    |
|                                       | Or                       | mschrijving Bu  | siness A | Analist Wegenre  | egister            |               |                   | Inkoopordernr.    | 1900026            |                    |
|                                       |                          |                 |          |                  |                    |               | On                | tvangstnummer     |                    |                    |
|                                       |                          |                 |          |                  |                    |               |                   |                   |                    |                    |
|                                       |                          |                 | Di       | istribueren      |                    | Factuurove    | rzicht            | Toewijzen/Toe     |                    | m                  |
|                                       |                          |                 | D        | ISUIDUCICII      |                    | Lactuatiove   | 1210111           | Toewijzen/100     |                    |                    |
|                                       |                          |                 |          |                  |                    |               |                   |                   |                    |                    |

# 2.4 Inkooporder met openstaande vooruitbetaling

Een inkooporder met een openstaande vooruitbetaling kan niet worden afgesloten.

Men krijgt een foutboodschap:

| Nummer   | Afroeporder        | Rev.                                                           | Omschrijving          | Soort          | Algemeen             | Alle vestigi |  |
|----------|--------------------|----------------------------------------------------------------|-----------------------|----------------|----------------------|--------------|--|
| 19017264 |                    | 0                                                              | FBI\ AWV - Oost-Vlaan | Standaardinkoo | □. □.                |              |  |
|          |                    |                                                                |                       |                | □.                   |              |  |
|          |                    |                                                                |                       |                | □.                   |              |  |
|          | PFout              |                                                                |                       |                | □.                   |              |  |
|          | 🕒 Het inko         | 🕒 Het inkooporder kan niet worden afgesloten omdat er nog niet |                       |                |                      |              |  |
|          | <b>T</b> 1100 1110 |                                                                |                       |                |                      |              |  |
|          | toegew             | ezen vooruit                                                   | betalingen openstaan. | Ŭ              | □.                   |              |  |
|          | toegew             | ezen vooruit                                                   | betalingen openstaan. | OK             | □.<br>□.             |              |  |
|          | toegew             | ezen vooruit                                                   | betalingen openstaan. |                | о.<br>о.<br>о.       |              |  |
|          | toegew             | ezen vooruit                                                   | betalingen openstaan. | <u>OK</u>      | •.<br>•.<br>•.       |              |  |
|          | toegew             | ezen vooruit                                                   | betalingen openstaan. | OK             | о.<br>о.<br>о.<br>о. |              |  |
| (        | toegew             | ezen vooruit                                                   | betalingen openstaan. | <u>OK</u>      |                      |              |  |
|          | toegew             | ezen vooruit                                                   | betalingen openstaan. | QK             | о.<br>о.<br>о.<br>о. |              |  |

# 2.5 Te veel betaalde vooruitbetaling

Wanneer blijkt dat de goederen niet geleverd worden of wanneer de werken niet werden uitgevoerd, dient het teveel betaalde bedrag terug te worden gevorderd.

2.5.1 Stap 1: Maak een factuur aan voor het niet toegewezen bedrag van de vooruitbetaling (=het bedrag dat teveel werd betaald aan de leverancier)

| STANDAARD                                                        |           |               |                      |          |              |              |                        |                        |                 |                |        |
|------------------------------------------------------------------|-----------|---------------|----------------------|----------|--------------|--------------|------------------------|------------------------|-----------------|----------------|--------|
| Bedrijfsonderdeel Soort Procesin                                 |           |               | esinfo Inkooporde Ma |          |              | Match        | hactie                 | Handelspa              | Leveranciersnu  | Naam levera    | ra Fac |
| Vlaamse Gemeenso                                                 | Standaard |               |                      |          | 19017264     | Inkoo        | porder                 | - PROXIMU              | KBO:02022399    | KBO:020223     | 01-1   |
|                                                                  |           |               |                      |          |              |              |                        | *  <br>*               |                 |                |        |
| 1 Algemeen                                                       | 2 Regels  | <u>3</u> Blol | kkeringen            | 4 Betali | ngen bekijke | n <u>5</u> G | eplande beta           | lingen <u>6</u> Toegew | ezen vooruitbet | alingen bekijk | ken    |
| Overzicht                                                        |           | _             | Betaald              | bedrag   |              |              | Status                 |                        |                 |                |        |
| Artikelen 200,00<br>Waarborgsom<br>Vooruitbet. toegewezen 200,00 |           | 200,00        | EUR                  |          | 242,00       |              | Status Nooit gevalidee |                        |                 | erd            |        |
|                                                                  |           |               |                      | Geboekt  |              |              | Nee                    |                        |                 |                |        |
|                                                                  |           | 200,00        |                      |          |              |              |                        | Goedkeuring            |                 |                |        |
| Subtota                                                          | 9<br>al   | 0.00          |                      |          |              |              | Distriction            | Biokkeringer           |                 |                |        |
| Belastin                                                         | a         | 0,00          |                      |          |              |              | BIOKKERING             | jen geplande bet       | . 0             |                |        |
| Vrachtkoste                                                      | n         | 0,00          |                      |          |              |              |                        |                        |                 |                |        |
| Overig                                                           | e         |               |                      |          |              |              | Omschrijving           | 1                      |                 |                |        |
| Totaa                                                            | al        | 0,00          |                      |          |              |              |                        |                        |                 |                |        |
|                                                                  |           |               |                      |          |              |              |                        |                        |                 |                |        |

2.5.2 Stap 2: Wijs de vooruitbetaling er aan toe.

Het uit te betalen bedrag is nul.

### 2.5.3 Stap 3 Maak een creditnota aan voor het teveel betaalde bedrag.

# 2.6 Rapportering

### 2.6.1 Inkooporders met gekoppelde facturen

De vooruitbetaling wordt niet weergegeven in dit rapport omdat het openstaand bedrag van het inkooporder niet wordt gewijzigd door de toewijzing van de vooruitbetaling. De definitieve factuur wordt wel weergegeven in het rapport.

#### 2.6.2 Facturen per leverancier

De vooruitbetalingen worden niet weergegeven in het rapport aangezien vooruitbetalingen aangezien het saldo per leverancier hierdoor niet mag worden beïnvloed.

Er wordt wel rekening gehouden met de vooruitbetaling voor het berekenen van het openstaand bedrag van de definitieve factuur.

### 2.6.3 Inkooporders met ontvangsten en facturen

Ook in dit rapport wordt geen rekening gehouden met de vooruitbetaling.

### 2.6.4 Niet betaalde facturen

In dit rapport worden de niet betaalde vooruitbetalingen meegenomen.

### 2.6.5 Rapport Vooruitbetalingen

Voor de opvolging van de vooruitbetalingen dient men gebruik te maken van dit rapport. In dit rapport kan men de status van de vooruitbetaling zien en de definitieve facturen, die aan de vooruitbetaling werden toegewezen.